# How to Manually Update Pupil Premium Indicators in SIMS

For All Schools

## DfE CSV Pupil Premium files

Annually, the DfE compile a csv (comma separated value) file for each school, listing pupils who have attracted the Pupil Premium. These files are often only available after June in any given academic year. Schools are encouraged to update student's Pupil Premium indicators manually in SIMS, whilst they wait for their electronic Pupil Premium file from the DfE.

## **Pupil Premium**

To monitor performance of Pupil Premium pupils we need to identify them in SIMS using the Bulk Update Tool. This information can then be used in Assessment Manager, Performance Analysis and Reports. There are two ways to manually update Pupil Premium Students, either individually through the pupil's record or by using the Bulk Update tool.

### Selecting Pupil Premium through Pupil Records

| Find Student                                                                                                    |             | Print III Pre | una 🖶 Naut  | A Dravia | ···· 周刊 \ ( -···· - |                  |        |                       |
|----------------------------------------------------------------------------------------------------|-------------|---------------|-------------|----------|---------------------|------------------|--------|-----------------------|
| Surname                                                                                                    |             | Forename      | wse wext    |          | Admission Number    |                  | Status | Curre                 |
| Tier <any< th=""><th>/&gt; <b>•</b></th><th>Year Group</th><th><any></any></th><th>-</th><th>Class</th><th><any> 👻</any></th><th>House</th><th><any;< th=""></any;<></th></any<> | /> <b>•</b> | Year Group    | <any></any> | -        | Class               | <any> 👻</any>    | House  | <any;< th=""></any;<> |
| Name                                                                                                    |             | Year Group    | Class       | House    | e Gender            | Admission Number |        |                       |
| Aaron, Chris                                                                                                    |             | 2             | 2JB         |          | Male                | 001069           |        |                       |
| Aaron, Liz                                                                                                    |             | 2             | 2JB         |          | Female              | 001070           |        |                       |
| Aaron, Sophie                                                                                                    |             | 2             | 2JB         |          | Female              | 001071           |        |                       |
| Abraham, Jane                                                                                                    |             | 3             | 3CB         |          | Female              | 000981           |        |                       |
| Ackton, Stan                                                                                                    |             | 6             | 6VC         |          | Male                | 000842           |        |                       |
| Ackton, Stephen                                                                                                    |             | 2             | 2JB         |          | Male                | 001106           |        |                       |
| Adaebeii Mobamme                                                                                                    | а           | 2             | 2GH         |          | Male                | 001107           |        |                       |
| s Pupil Details                                                                                                    |             |               |             |          |                     |                  |        |                       |
| Save 🔄 🖄 Undo                                                                                                    | Print       |               |             |          |                     |                  |        |                       |

Focus / Pupil / Pupil Details

Select the pupil whom you wish to assign 'Pupil Premium' status to. Navigate to panel 9 - Additional Information

| Additional Information                        |                                 |   | _                                          | [ |          |
|-----------------------------------------------|---------------------------------|---|--------------------------------------------|---|----------|
| Meals                                         | Free Meal                       |   | Recoupment                                 |   |          |
|                                               | Home                            |   |                                            |   |          |
|                                               | Sandwiches                      | * |                                            |   |          |
| Modes of travel                               | Boarder - not applicable        |   | Route                                      |   |          |
|                                               | Bus (type not known)            |   |                                            |   |          |
|                                               | Car Share (with child/children) | - | LA Provided Transport                      |   |          |
| Service Children in Education                 |                                 | • | Source of Service Children in<br>Education |   |          |
| Uniform Allowance                             |                                 |   |                                            |   |          |
| Pupil Premium Indicator<br>for year 2012/2013 | ✓ Notes                         |   |                                            |   |          |
| Eligible for Free School<br>Transport         | Start Date End Date             |   |                                            |   | New      |
|                                               |                                 |   |                                            |   | 📄 Open   |
|                                               |                                 |   |                                            |   | % Delete |
|                                               |                                 |   |                                            |   | Delete   |

Place a tick in the **Pupil Premium Indicator** for the appropriate academic Year. *Please note that 2012/2013 is used here as an example academic year just for the purposes of this documentation.* 

You can add a note, if you wish, to the note panel but this is not mandatory. The note functionality is only available through the pupil's record and not using the Bulk Update tool.

| 9 Additional Information                      |                                 |                                               |                    |          |
|-----------------------------------------------|---------------------------------|-----------------------------------------------|--------------------|----------|
| Meals                                         | Free Meal                       | <ul> <li><u>Recoupment</u></li> </ul>         | <u>t</u>           | Q        |
|                                               | Home                            |                                               |                    |          |
|                                               | Sandwiches                      | *                                             |                    |          |
| Modes of travel                               | Boarder - not applicable        | ▲ Route                                       | Route              |          |
|                                               | Bus (type not known)            |                                               |                    |          |
|                                               | Car Share (with child/children) |                                               | Transport          |          |
| Service Children in Education                 |                                 | <ul> <li>Source of S<br/>Education</li> </ul> | ervice Children in | •        |
| Uniform Allowance                             |                                 |                                               |                    |          |
| Pupil Premium Indicator<br>for year 2012/2013 | ✓ Notes Father in SAS           |                                               |                    |          |
| Eligible for Free School                      | Start Date End Date             |                                               |                    | New      |
| ransport                                      |                                 |                                               |                    | 🗇 Open   |
|                                               |                                 |                                               |                    | ✓ Delete |
|                                               |                                 |                                               |                    | A Delete |
|                                               |                                 |                                               |                    |          |
| Linked Agencies                               | Agency Name Ad                  | dress                                         | Telephone No       | New 1    |

By default, the Pupil Premium Indicator will apply to the current academic year, but you can select previous or future academic years by clicking onto the history browser, (the magnifying glass icon).

| SIMS | Pupil Premium | n Indicato | r History     |  |
|------|---------------|------------|---------------|--|
|      |               |            |               |  |
|      | Year          | Indicator  | Notes         |  |
|      | 2013/2014     |            |               |  |
|      | 2012/2013     | <b>V</b>   | Father in SAS |  |
|      | 2011/2012     |            |               |  |
|      |               |            |               |  |
|      |               |            |               |  |
|      |               |            |               |  |
|      |               |            |               |  |
|      |               |            |               |  |
|      |               |            |               |  |
|      |               |            |               |  |
|      |               |            |               |  |
|      |               |            |               |  |
|      |               |            | OK Cancel     |  |
| _    |               |            |               |  |
|      |               |            | 1             |  |

If required, select the academic Year(s) by placing a tick in the relevant box(es), click OK and then save the pupil's record.

**Note**: If you tick the Pupil Premium Indicator on a student's record, the tick will automatically be applied in the Bulk Update tool and reversely if applied through the Bulk Update tool the tick will automatically update in the student's record.

## Pupil Premium Bulk Update Tool

The Bulk Update tool is used to update student data fields particularly prior to a census, for data items such as Ethnicity and First Language. It is also possible to bulk update Pupil Premium Indicators for a group of pupil records at once.

| Bulk update S            | itudent    |                                                                                                 |                  |                                                                                                    |
|--------------------------|------------|-------------------------------------------------------------------------------------------------|------------------|----------------------------------------------------------------------------------------------------|
| Bulk Update              |            |                                                                                                 |                  |                                                                                                    |
| Student Populatio        | n          |                                                                                                 | Update Data Item |                                                                                                    |
| Group Type               |            | •                                                                                               | Data Item        | Poorder Status                                                                                                    |
| Group<br>Effective Date  | 18/04/2013 |                                                                                                 | Effective Date   | English Additional Language<br>First Language<br>First Language Source                                                                |
|                          |            |                                                                                                 |                  | Ethnic Data Source<br>Ethnicity                                                                                                    |
| Bulk update Stude        | nt 💼 Print | Home Language<br>Home Religion<br>SEN Status<br>Mode of Travel<br>Service Children in Education |                  |                                                                                                    |
| Members                  |            |                                                                                                 |                  | Source of Service Children                                                                                                    |
| Name Year Group Assigned |            |                                                                                                 |                  | National Identity<br>Speaks Welsh<br>SEN Provision Type                                                                               |
|                          |            |                                                                                                 |                  | Gifted/Talented subject<br>Parental Consent<br>Disabilities<br>Birth Certificate Seen<br>Emergency Consent<br>Pupil Premium Indicator |

#### Routines / Pupil / Bulk Update

Please be very aware of the Effective Dates. You can amend these dates if you wish.

On the right side of the screen, click onto the drop-down arrow next to '**Data Item**' and select the **Pupil Premium Indicator**.

On the left side of the screen, click onto the '**Group Type**' drop down arrow and select **Year Group**.

| 🐝 Bulk update Student |                                                                                                    |                  |                           |
|-----------------------|----------------------------------------------------------------------------------------------------|------------------|---------------------------|
| M Search 🐺 Browse     |                                                                                                    |                  |                           |
| Bulk Update           |                                                                                                    |                  |                           |
| Student Population    |                                                                                                    | Update Data Item |                           |
| Group Type            | ▼<br>Year Group                                                                                                  | Data Item        | Pupil Premium Indicator 🗸 |
| Group                 | Registration Group<br>House                                                                                      |                  |                           |
| Effective Date        | School Tier<br>Class                                                                                             | Effective Date   | 18/04/2013                |
| Bulk update Student   | Boarder Status<br>English Additional Language<br>n First Language<br>First Language Source<br>Ethnic Data Source |                  |                           |
| Members               | Ethnicity<br>Home Language                                                                                       |                  |                           |
| Name                  | Home Religion<br>SEN Status<br>Mode of Travel                                                                    |                  |                           |
|                       |                                                                                                    |                  |                           |

Click onto the '**Group Type**' drop down arrow and select either your desired year group or select (ANY) which will return all year groups in your school.

| SIMS SIMS .net: Sefton SIMS                                                  |                  | An arrest of the Annual Mark |
|------------------------------------------------------------------------------|------------------|------------------------------|
| <u>F</u> ocus <u>R</u> eports R <u>o</u> utines <u>T</u> ools <u>W</u> indow | <u>H</u> elp     |                              |
| 😫 🥌 Back 🔹 🛶 Forward 🛛 🃚 🍃                                                   | 🛸 💽 😒 😒 🚺        | I 🕺 📚 💽 🔝                    |
| 🎲 Bulk update Student                                                        |                  |                              |
| M Search Browse                                                              |                  |                              |
| Bulk Update                                                                  |                  |                              |
| Student Population                                                           | Update Data Item |                              |
|                                                                              |                  |                              |
| Group Type Year Group                                                        | ▼ Data Item      | Pupil Premium Indicator -    |
|                                                                              |                  |                              |
| Group                                                                        | <b>•</b> •••     |                              |
| <any></any>                                                                  | Effective Date   | 19/04/2012                   |
| Year N2                                                                      | Ellective Date   | 10/04/2013                   |
| Year 1                                                                       |                  |                              |
| Bulk undate Student Year 2                                                   |                  |                              |
| Year 3                                                                       |                  |                              |
| 💾 Save 👘 Undo 🚍 Prin Year 4                                                  |                  |                              |
| Year 5                                                                       |                  |                              |
| Tear 6                                                                       |                  |                              |
| Members                                                                      |                  |                              |
| Name Year Group Assign                                                       | bd               |                              |
|                                                                              |                  |                              |
|                                                                              |                  |                              |
|                                                                              |                  |                              |
|                                                                              |                  |                              |
|                                                                              |                  |                              |

Click **Search** to populate the panel below with selected students

| Bulk Update Pupil Premium | Indicator (a | s from 18/04/2013) - Year Group: Year 4 | (as at 18/04/2013) |    |  |
|---------------------------|--------------|-----------------------------------------|--------------------|----|--|
| 💾 Save 🍐 Undo 🚍 Print     |              |                                         |                    |    |  |
| 1 Members                 |              |                                         |                    |    |  |
| 1 Members                 |              |                                         |                    |    |  |
| Name                      | Year Group   | Assigned                                | Yes                | No |  |
| Adebayor, Emmanuel        | 4            | Unassigned                              |                    |    |  |
| Americana, Kari           | 4            | Unassigned                              |                    |    |  |
| Baccina, Tia              | 4            | Unassigned                              |                    |    |  |
| Baker, Jake               | 4            | Unassigned                              |                    |    |  |
| Ballinger, Eden           | 4            | Unassigned                              |                    |    |  |
| Barbousci, Harold         | 4            | Unassigned                              |                    |    |  |
| Barnett, Gary             | 4            | Unassigned                              |                    |    |  |
| Barnett, Gemma            | 4            | Unassigned                              |                    |    |  |
| Barnett, Jamie            | 4            | Unassigned                              |                    |    |  |
| Black, Peter              | 4            | Unassigned                              |                    |    |  |
| Bond, Jamie               | 4            | Unassigned                              |                    |    |  |
| Brown, Kirsty             | 4            | Unassigned                              |                    |    |  |
| Cale, James               | 4            | Unassigned                              |                    |    |  |
| Chapman, Joy              | 4            | Unassigned                              |                    |    |  |
| Davis, Cherrie            | 4            | Unassigned                              |                    |    |  |
| Davis, Jemma              | 4            | Unassigned                              |                    |    |  |
| Dean, Jake                | 4            | Unassigned                              |                    |    |  |
| Dean, Megan               | 4            | Unassigned                              |                    |    |  |
| Total 61                  |              | 61                                      | 0                  | 0  |  |
| •                         |              |                                         | · ·                |    |  |

Click in the Yes column to assign Pupil Premium status to a student.

| Bulk Update Pupil Premium | Indicator (a | s from 18/04/2013) - Year Group: Year 4 ( | as at 18/04/2013) |     |  |
|---------------------------|--------------|-------------------------------------------|-------------------|-----|--|
| 💾 Save 🏾 🏐 Undo 📄 Print   |              |                                           |                   |     |  |
| 1 Members                 |              |                                           |                   |     |  |
|                           |              |                                           |                   |     |  |
| 1 Members                 |              |                                           | Yes               | No  |  |
| Name                      | Year Group   | Assigned                                  |                   | 110 |  |
| Adebayor, Emmanuel        | 4            | Yes                                       | ✓                 |     |  |
| Americana, Kari           | 4            | Unassigned                                |                   |     |  |
| Baccina, Tia              | 4            | Unassigned                                |                   |     |  |
| Baker, Jake               | 4            | Yes                                       | ✓                 |     |  |
| Ballinger, Eden           | 4            | Unassigned                                |                   |     |  |
| Barbousci, Harold         | 4            | Yes                                       | ✓                 |     |  |
| Barnett, Gary             | 4            | Yes                                       | ✓                 |     |  |
| Barnett, Gemma            | 4            | Yes                                       | ✓                 |     |  |
| Barnett, Jamie            | 4            | Yes                                       | ✓                 |     |  |
| Black, Peter              | 4            | Yes                                       | ✓                 |     |  |
| Bond, Jamie               | 4            | Unassigned                                |                   |     |  |
| Brown, Kirsty             | 4            | Yes                                       | ✓                 |     |  |
| Cale, James               | 4            | Yes                                       | ✓                 |     |  |
| Chapman, Joy              | 4            | Unassigned                                |                   |     |  |
| Davis, Cherrie            |              | Yes                                       | $\checkmark$      |     |  |
| Davis, Jemma              | 4            | Unassigned                                |                   |     |  |
| Dean, Jake                | 4            | Unassigned                                |                   |     |  |
| Dean, Megan               | 4            | Unassigned                                |                   |     |  |
| Total 61                  |              | 61                                        | 24                | 0   |  |
| •                         |              |                                           | I                 |     |  |

**Note**: The Total number of Pupil Premium students will display at the bottom of the **Assigned** column. The **Unassigned** column indicates students who are not Pupil Premium students.

DO NOT USE the **No** column as any tick in this column will disappear once the table is saved.

Remember to Save your entries.